# 版本要求

1.1.4 (Windows Server 2012以下不支持)

# 下载链接

64

- 32

### 操作步骤

- 一、安装软件
- 1. 第一到第三步点next即可
- 2. 第四步

| Configuration options                               |   |           |           | - |
|-----------------------------------------------------|---|-----------|-----------|---|
| Options for guest startup initialization            |   | cloudbase |           |   |
| Jsername:                                           |   |           |           |   |
| Administrator                                       |   |           |           |   |
| ☑ Use metadata password                             |   |           |           |   |
| Jser's local <u>o</u> roups (comma separated list): |   |           |           |   |
| Administrators                                      |   |           |           |   |
| erial port for logging:                             |   |           |           |   |
| ~                                                   |   |           |           |   |
| Run Cloudbase-Init service as LocalSystem           |   |           |           |   |
|                                                     | 4 |           | C. Market |   |

 第五步 点install 然后等待安装就行

4. 第六步 Finish

#### 二、修改配置文件

修改cloudbase-init.conf

# 文件地址]]C:Program FilesCloudbase SolutionsCloudbase-Initconfcloudbase-init.conf

\*\*内容:

 $metadata\_services=cloudbase init.metadata.services.nocloudservice.NoCloudConfigDriveServicersizefs\_on\_boot=true$ 

plugins=cloudbaseinit.plugins.common.networkconfig.NetworkConfigPlugin,cloudbaseinit.plugins.c ommon.sethostname.SetHostNamePlugin,cloudbaseinit.plugins.common.userdata.UserDataPlugin,cl oudbaseinit.plugins.windows.extendvolumes.ExtendVolumesPlugin,cloudbaseinit.plugins.windows.lic ensing.WindowsLicensingPlugin\*\*

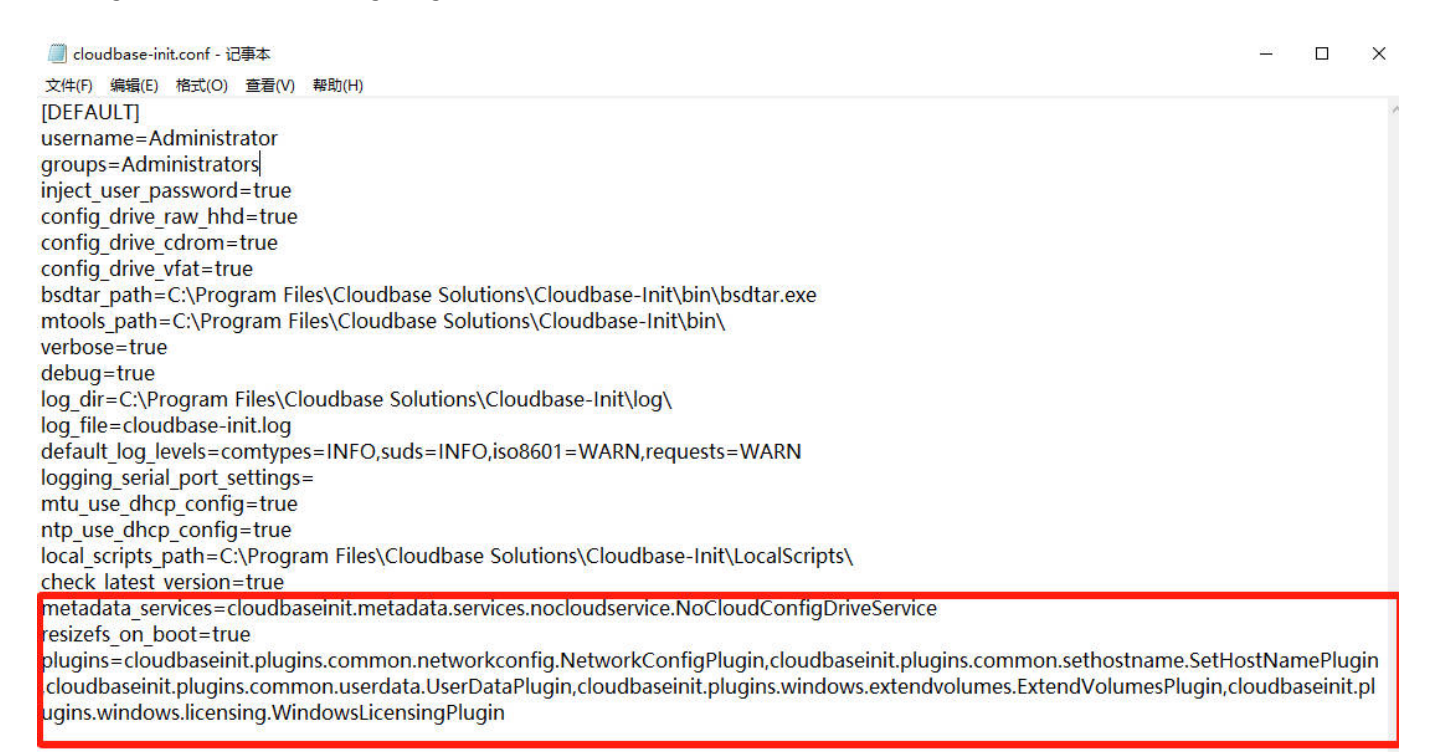

plugins参数的值解释:

- ●NetworkConfigPlugin□网卡设置
- ●SetHostNamePlugin□设置主机名
- ●ExtendVolumesPlugin[]磁盘扩容
- ●UserDataPlugin□用户数据注入
- ●WindowsLicensingPlugin[]激活window instance
- 三、修改网卡名称
- 外网网卡改成 Ethernet0

内网网卡改成 Ethernet1

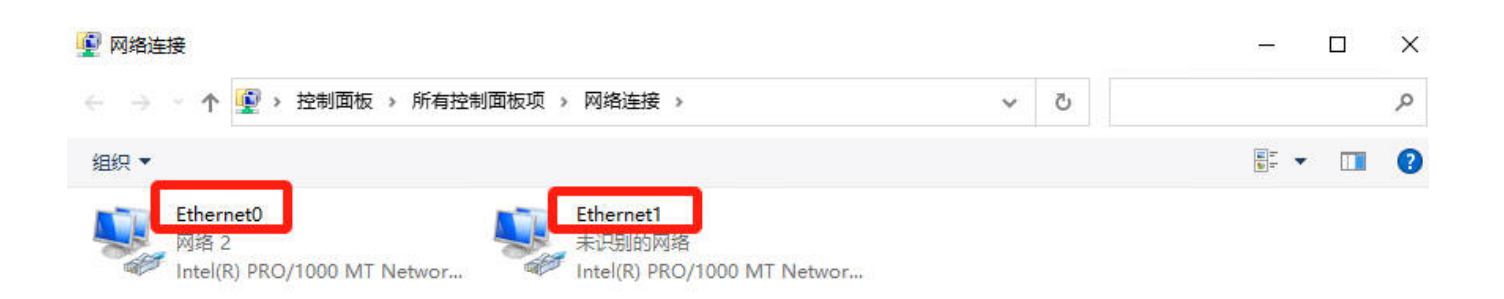